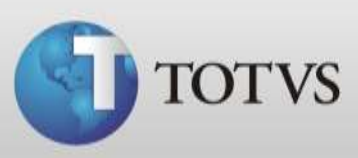

## Localização da base de dados

Caso sua base de dados perca conexão com o servidor, ao abrir o Série 1 Saúde poderá abrir uma tela solicitando a localização do banco de dados.

Abaixo seguem instruções de como fazer esta localização tanto no servidor quanto na estação.

**Observações:** Se a máquina que está apresentando esta mensagem é a estação, primeiramente verifique:

- Se o Série 1 Saúde está abrindo no servidor;
- Se ambas as máquinas estão em rede;
- E se a pasta da base de dados (tables) está compartilhada no servidor e acessível na estação.
- 1. Ao abrir o programa aparecerá o assistente de localização do banco de dados, clique no botão "Próximo";

| Assistente de loca | ização de Banco de Dados 🛛 🗍                                                                                                    | ×  |
|--------------------|----------------------------------------------------------------------------------------------------|----|
|                    | Este assistente irá ajudá-lo a fazer a configuração do<br>seu banco de dados pela primeira vez.<br>Para iniciar a localização, pressione Próximo. |    |
|                    | < <u>Anterior</u> Cancela                                                                                                    | ar |

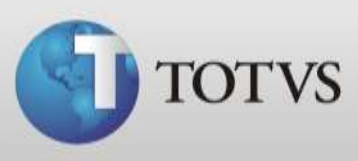

 No campo "Servidor" selecione ou digite o nome do seu computador servidor. Deixe marcada a opção *"usar nome de usuário e senha específicos"* nome de usuário "<u>sa</u>", deixe a senha sem preenchimento e após clique no "*Próximo*";

| Assistente de localizaç | o de Banco de Dados<br>Servidor<br>TOTVS147         |
|-------------------------|-----------------------------------------------------|
| Saúde<br>(Personal Med) | Utiliza o TOTVS Série 1 Saúde Personal Med em Rede? |

3. Ao localizar com sucesso clique em Concluir;

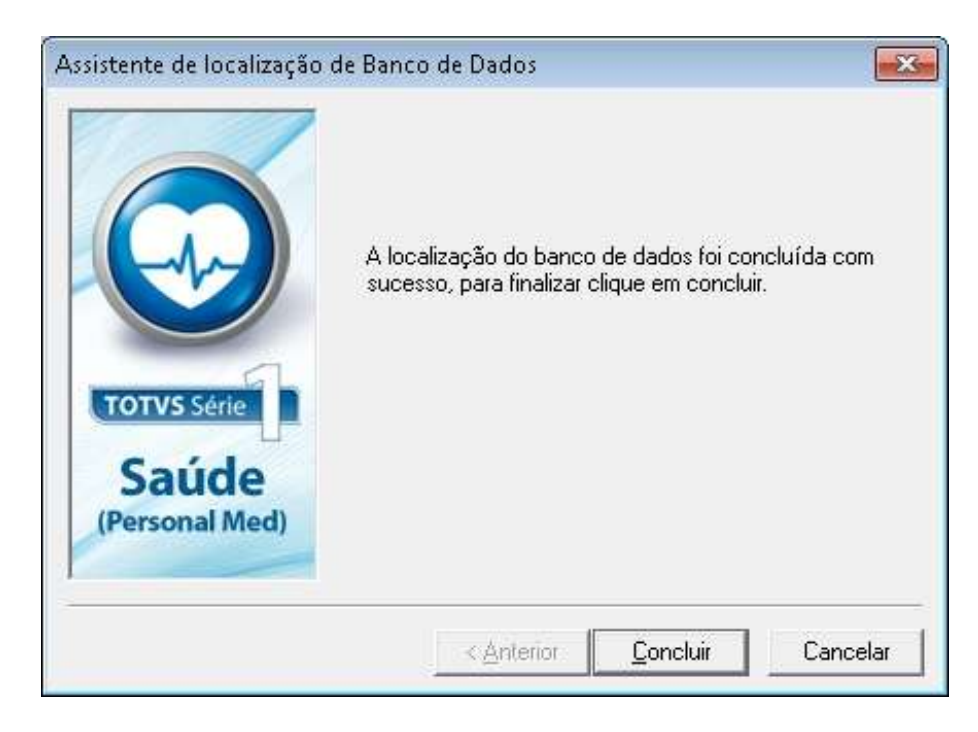

Caso sua base não localize com sucesso verifique as observações do início deste guia.